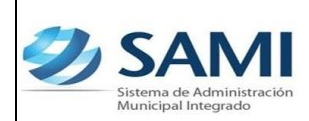

## CAMBIO DE CONTRASEÑA DE ACCESSO A SAMI

1. INICIO DEL PROCESO, Dar click en el comando CONTRASEÑAS

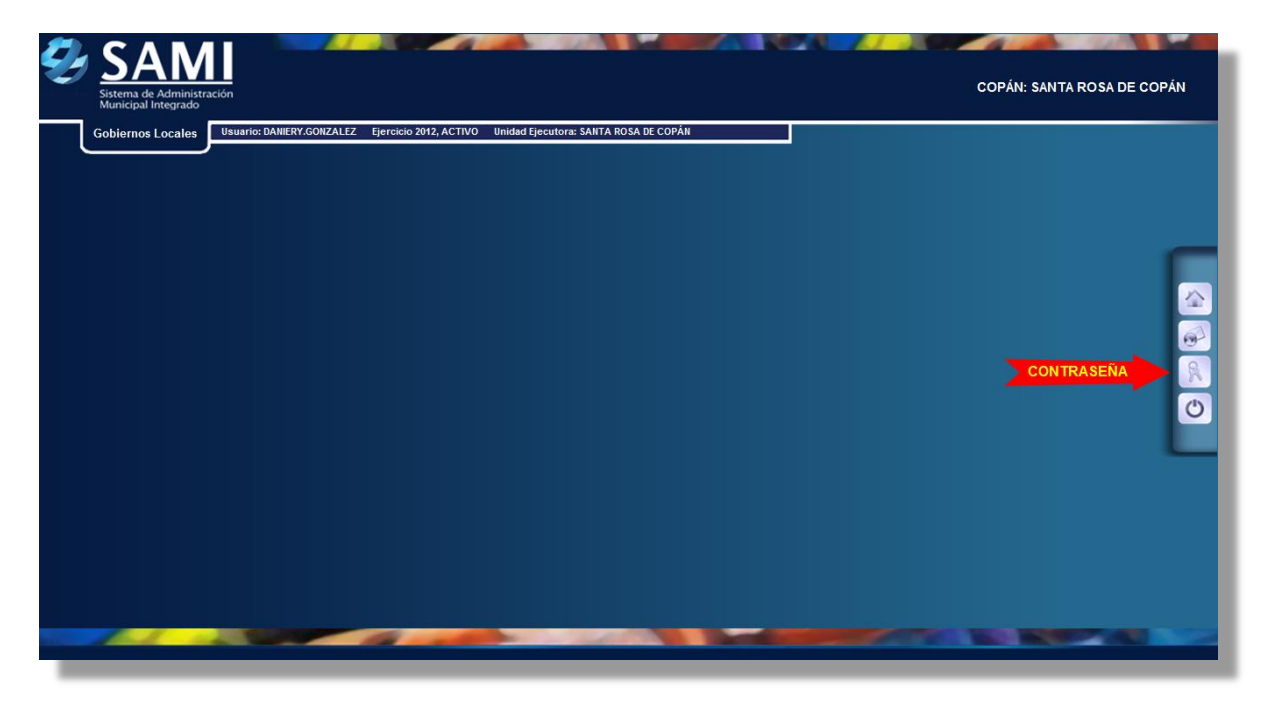

## 2. Se habilita el cuadro "¿Desea Cambiar Clave?"

| Sistema de Administración<br>Municipal Integrado           |                                                                                    | COPÁN: SANTA ROSA DE COPÁ |
|------------------------------------------------------------|------------------------------------------------------------------------------------|---------------------------|
| Gobiernos Locales                                          | ANIERY.GONZALEZ Ejercicio 2012, ACTIVO Unidad Ejecutora: SANTA ROSA DE COPÁN       |                           |
|                                                            | Cambiar Datos Personale                                                            | s                         |
| Dirección<br>Teléfono<br>Email<br>¿Desea Cambiar<br>Clave? | TEGUCIGALDA<br>9992-0838<br>DANERY4@YAHOO.COM<br>SI<br>Igrese Caracteres de Imagen |                           |
|                                                            |                                                                                    |                           |
|                                                            |                                                                                    |                           |

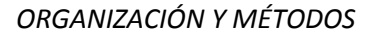

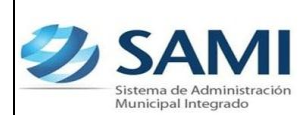

3. Se extiende el cuadro apareciendo los campos: Clave Actual, Nueva Clave y Confirmar Clave, se ingresan estos datos y luego se ingresa el código de seguridad que aparece en el recuadro naranja, en algunos casos cuando sea difícil su lectura, se da un click al signo de actualizar que aparece a un lado de este recuadro y aparecerá otro código, luego de esto se da un click a "GUARDAR CAMBIOS".

|                 | DANIERT GUNZALEZ EJERCICIO 2012, ACTIVO UNIDAD EJECUTORI: SANTA | ROSA DE COPAN   |  |
|-----------------|-----------------------------------------------------------------|-----------------|--|
|                 | Cambiar Dat                                                     |                 |  |
|                 |                                                                 | A               |  |
| Dirección       | 150010ADFA                                                      | *               |  |
| Teléfono        | 9962-0836                                                       |                 |  |
| Email           | DANERY4@YAH00.COM                                               |                 |  |
| ¿Desea Cambiar  | I SI                                                            |                 |  |
| Clave Actual    |                                                                 |                 |  |
| Nueva Clave     |                                                                 |                 |  |
| Confirmar Clave |                                                                 |                 |  |
|                 | ZTOWALX 2                                                       |                 |  |
|                 | Ingrese Caracteres de Imagen                                    |                 |  |
|                 |                                                                 |                 |  |
|                 |                                                                 | GUARDAR CAMBIOS |  |
|                 |                                                                 |                 |  |

4. Aparece la pantalla que la operación se realizó con éxito y se le da "click" a salir.

| SAMI<br>Sistema de Administración<br>Municipal Integrado |                                                               | LEMPIRA: SAN FRANCISCO |
|----------------------------------------------------------|---------------------------------------------------------------|------------------------|
| Gobiernos Locales Usuario: JULISSA                       | RIVERA Ejercicio 2012, ACTIVO Unidad Ejecutora: SAN FRANCISCO |                        |
|                                                          | La operación se realizó con éxit                              |                        |

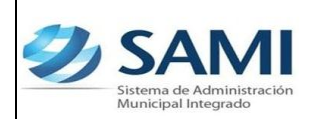

Guía para el Cambio de Contraseña

5. Regresa al cuadro de Cambiar Datos Personales, se da click a Salir para regresar al Menú Principal. Fin del Proceso.

| Ð | SAMI<br>Sistema de Administración<br>Municipal Integrado |                                                                                 |   | COPÁN: SANTA ROSA D | E COPÁN  |
|---|----------------------------------------------------------|---------------------------------------------------------------------------------|---|---------------------|----------|
|   | Gobiernos Locales                                        | : DANIERY.GONZALEZ Ejercicio 2012, ACTIVO Unidad Ejecutora: SANTA ROSA DE COPÁN |   |                     |          |
|   |                                                          | Cambiar Datos Personales                                                        |   |                     |          |
|   | Dirección                                                | TEGUCIGALPA                                                                     | × |                     | <u>@</u> |
|   | Teléfono                                                 | 9982-0836                                                                       |   |                     | 0        |
|   | Email                                                    | DANIERY4@YAHOO.COM                                                              |   |                     | R        |
|   | ¿Desea Cambiar<br>Clave?                                 | si                                                                              |   |                     | 0        |
|   |                                                          |                                                                                 |   |                     |          |
|   |                                                          |                                                                                 |   |                     |          |

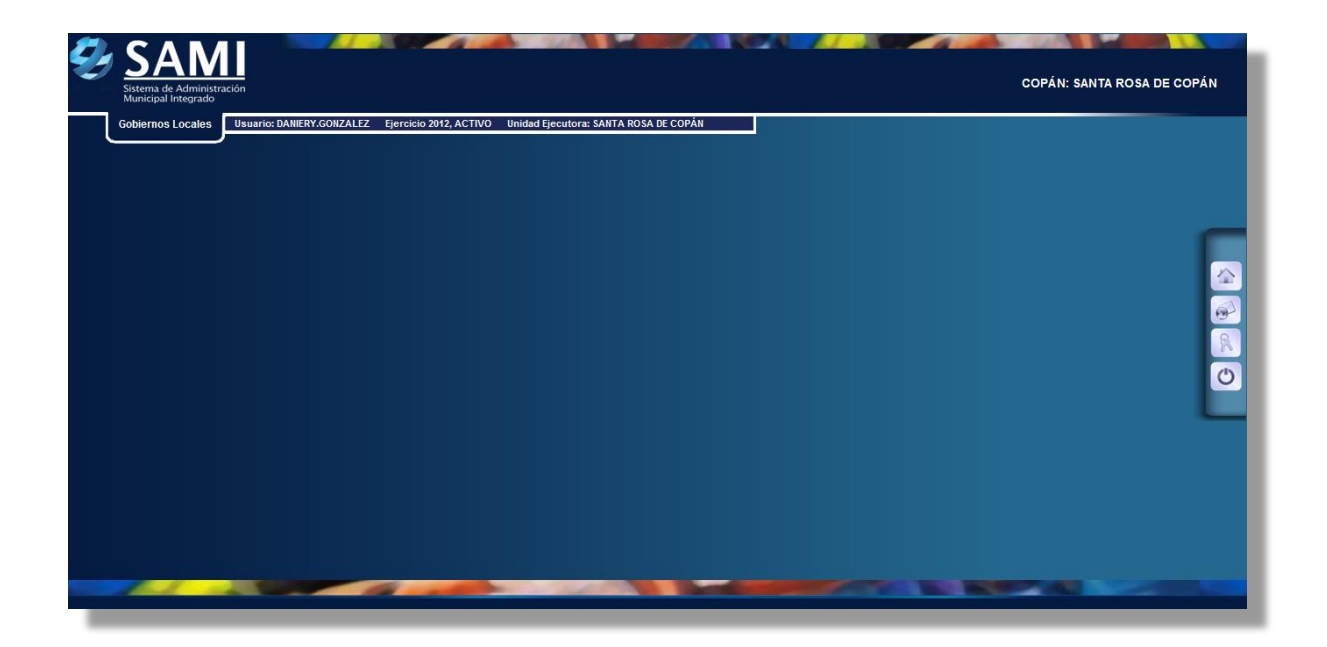